# チャート設定ーチャート①色/線種の設定 MATRIX TRADER for iPad

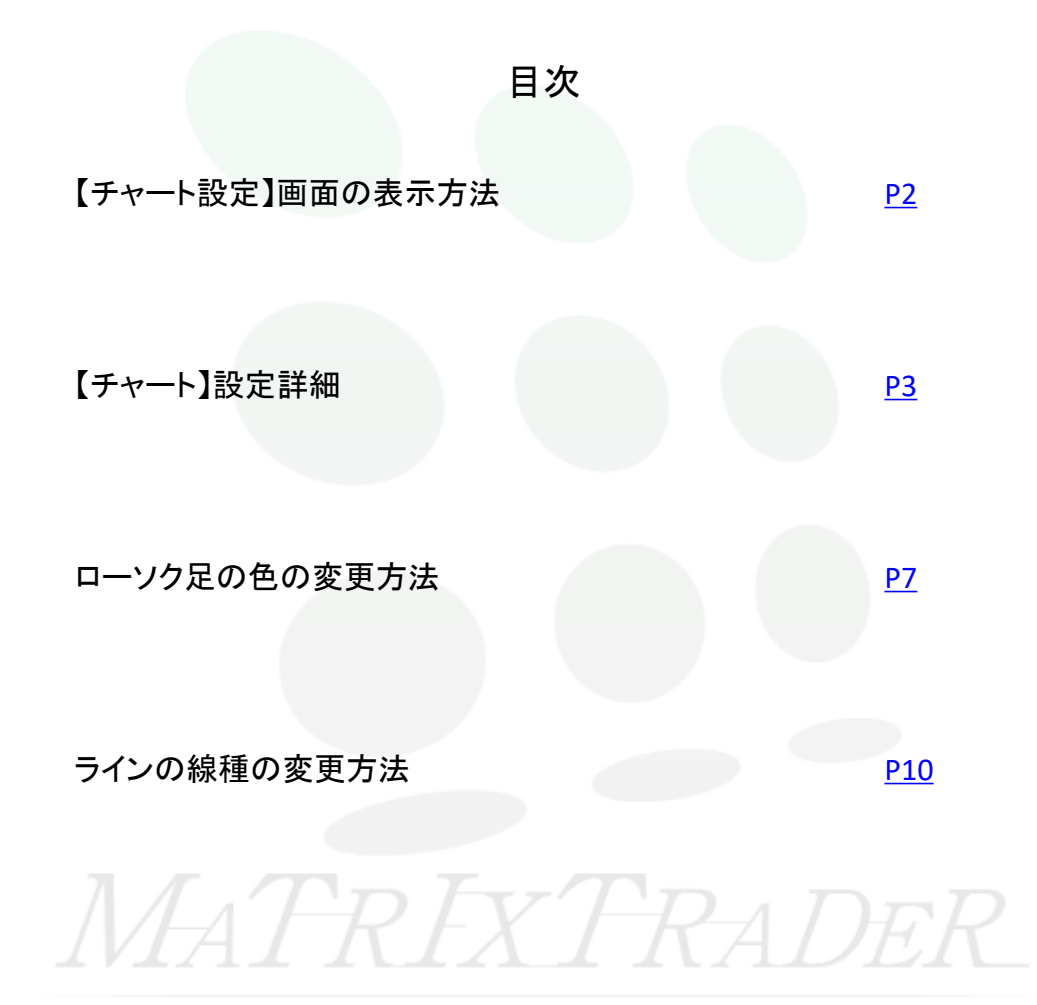

# ■【チャート設定】画面の表示方法

チャートのローソク足の色や背景色、目盛線の色や線種の設定ができます。 ここではローソク足やラインの色や線種の設定方法をご説明します。

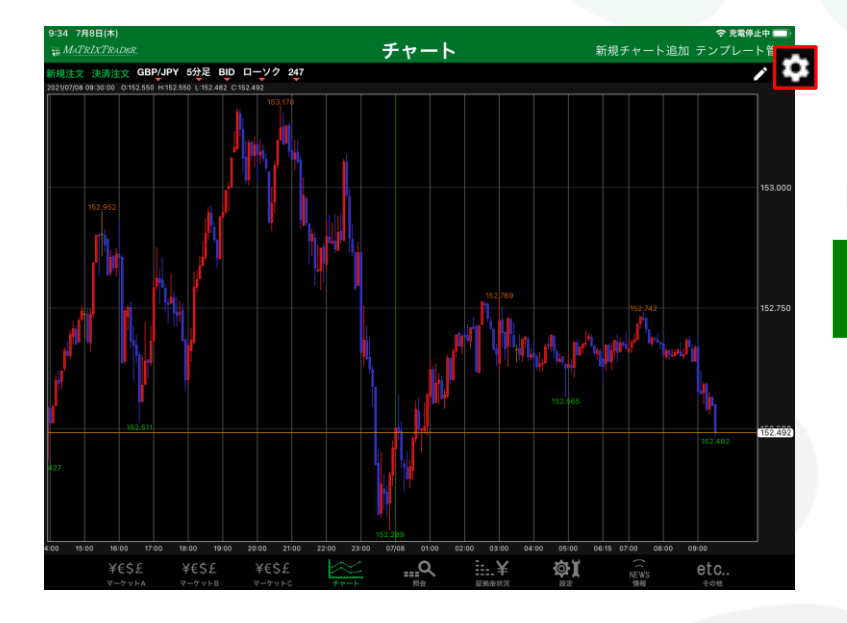

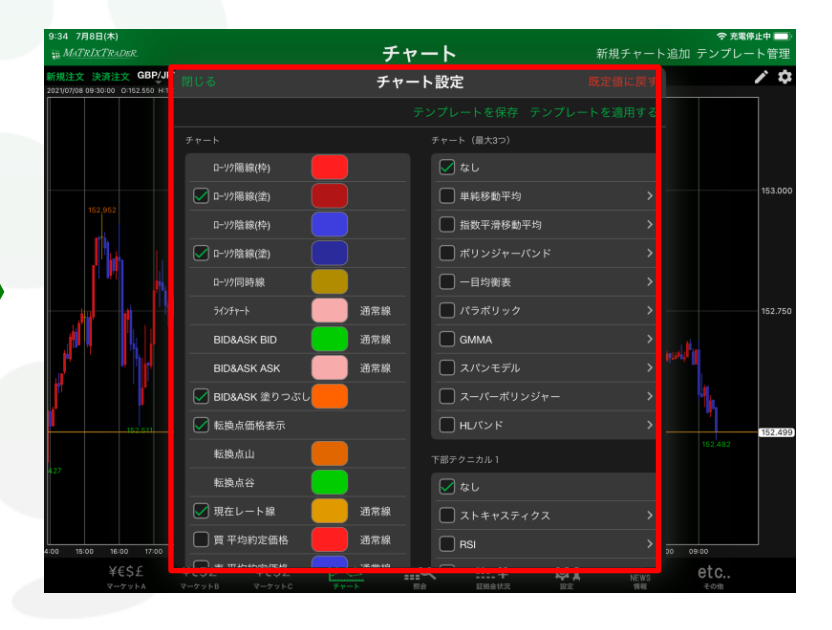

①チャート画面右上 をタップします。 ②【チャート設定】画面が表示されました。

<u>目次</u>

▶

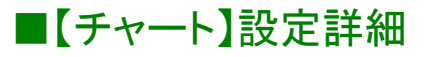

ローソク足やラインチャートにおける、色や線種の設定ができます。

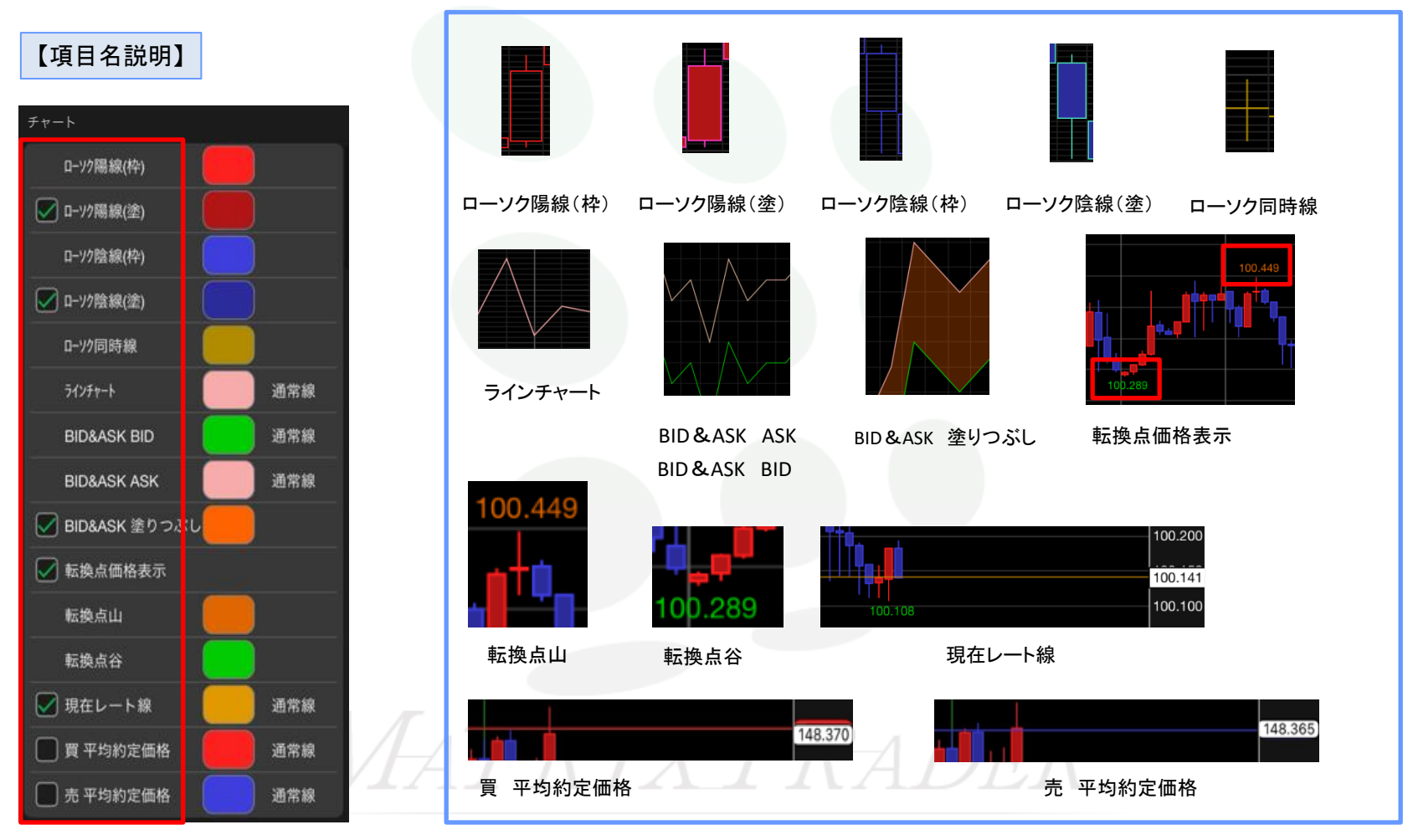

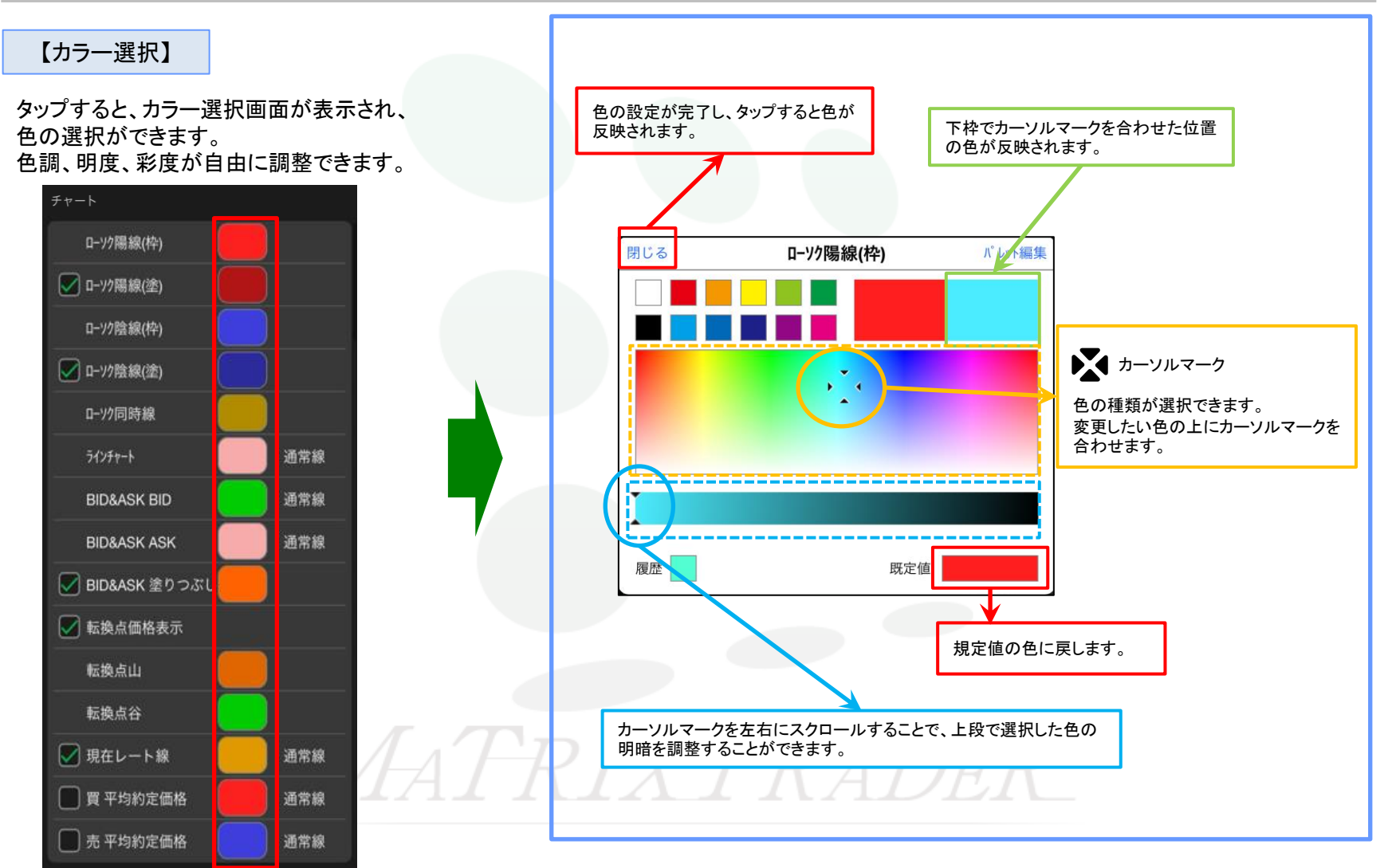

▶

#### 【線種選択】

ラインチャート/BID&ASK BID / BID&ASK ASK において、ラインの線種を6種類から選択することができます。

タップすると、線種選択画面が表示され、 線種の選択ができます。

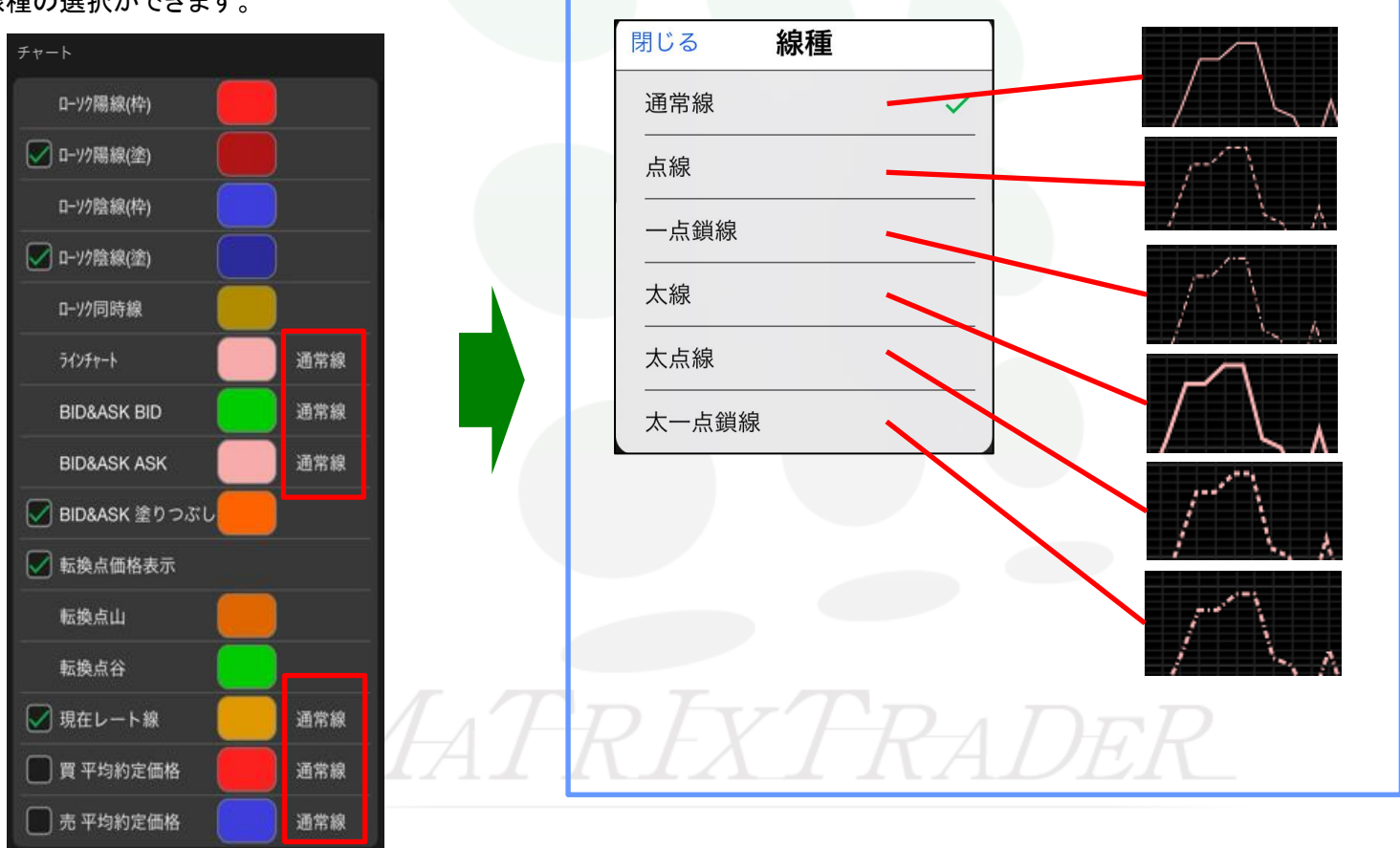

#### 【塗りつぶしON/OFF】

チェックを外すと塗りつぶし部分の表示がOFFになり、枠線のみ・ラインのみの表示になります。

ローソク陽線(塗)……チェックを外すと、ローソク陽線が枠のみの表示になります。 ローソク陰線(塗)……チェックを外すと、ローソク陰銭が枠のみの表示になります。 BID&ASK塗りつぶし……BID&ASKチャートにおいて、BIDとASKのラインのみの表示になります。

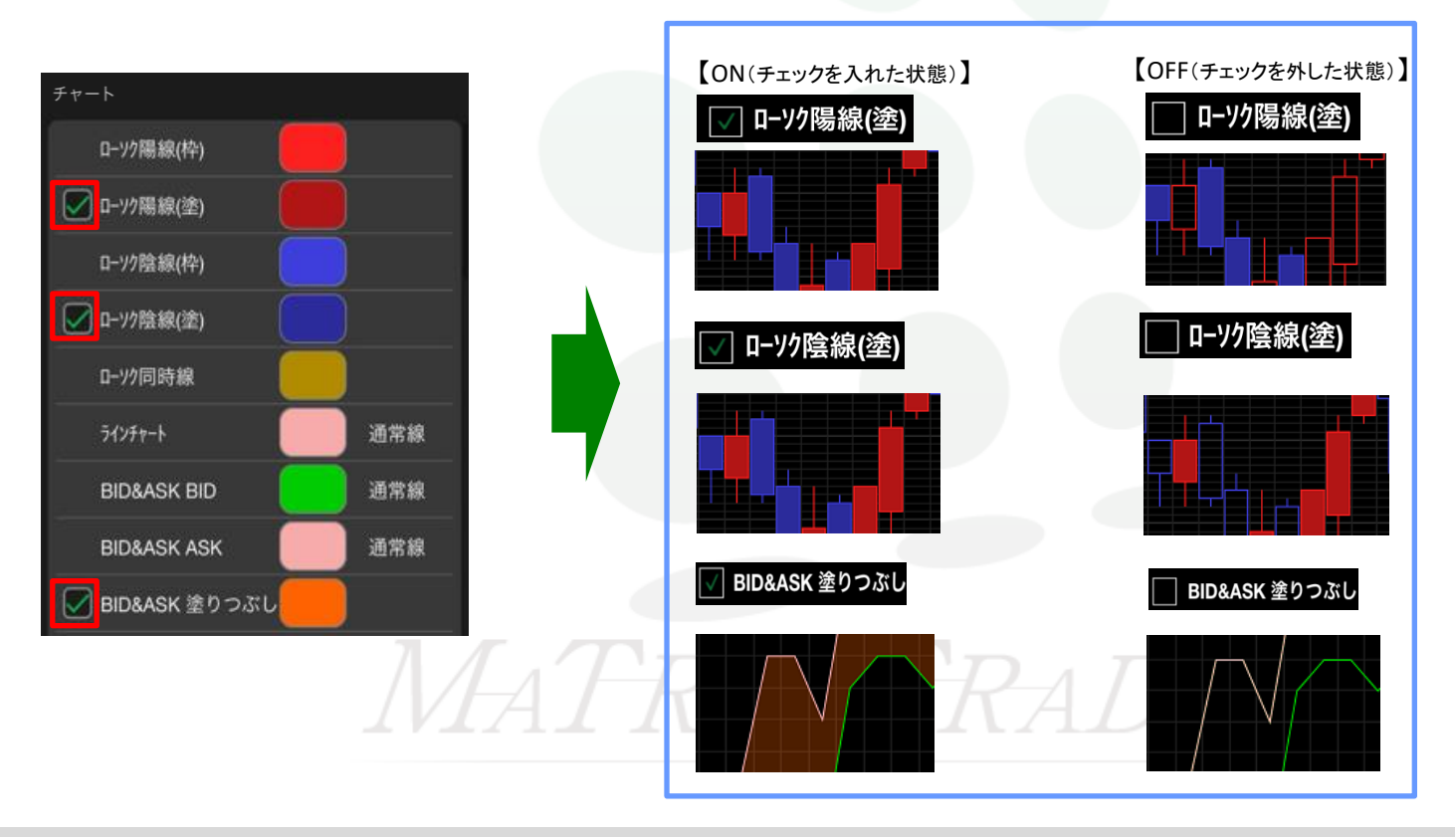

<u>目次</u>

## ■ローソク足の色の変更方法

#### MATRIX TRADER for iPad

#### (例)ローソク足陽線(塗)の色を変更します。

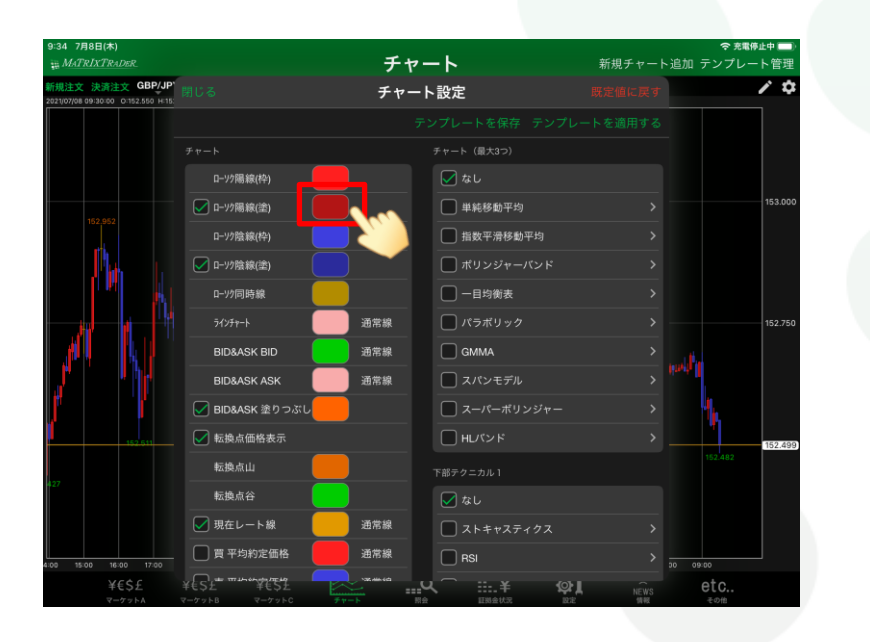

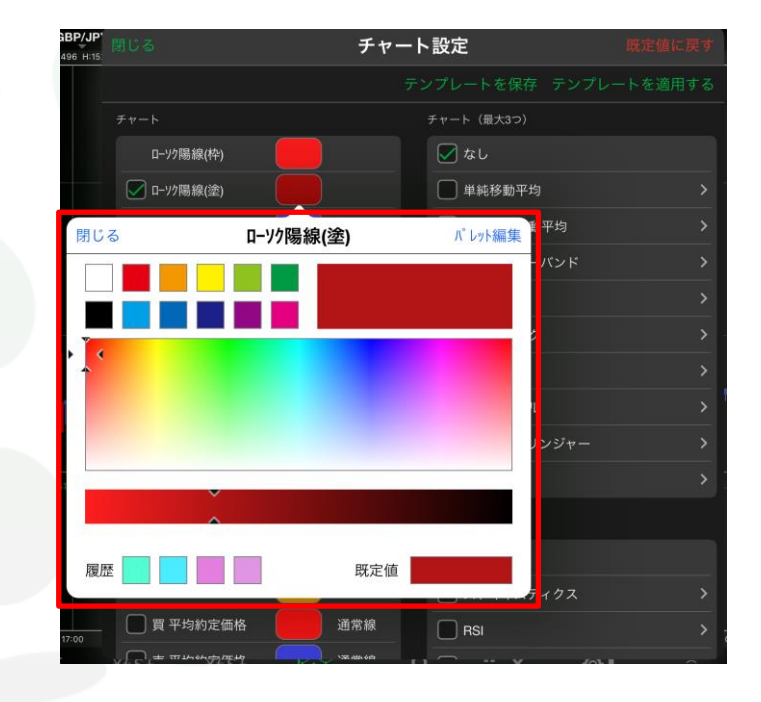

①【チャート設定】画面を開き、変更したい線のカラー選択
②【カラー設定】画面が表示されました。
をタップします。
※ここでは、ローソク陽線(塗)の色を変更します。

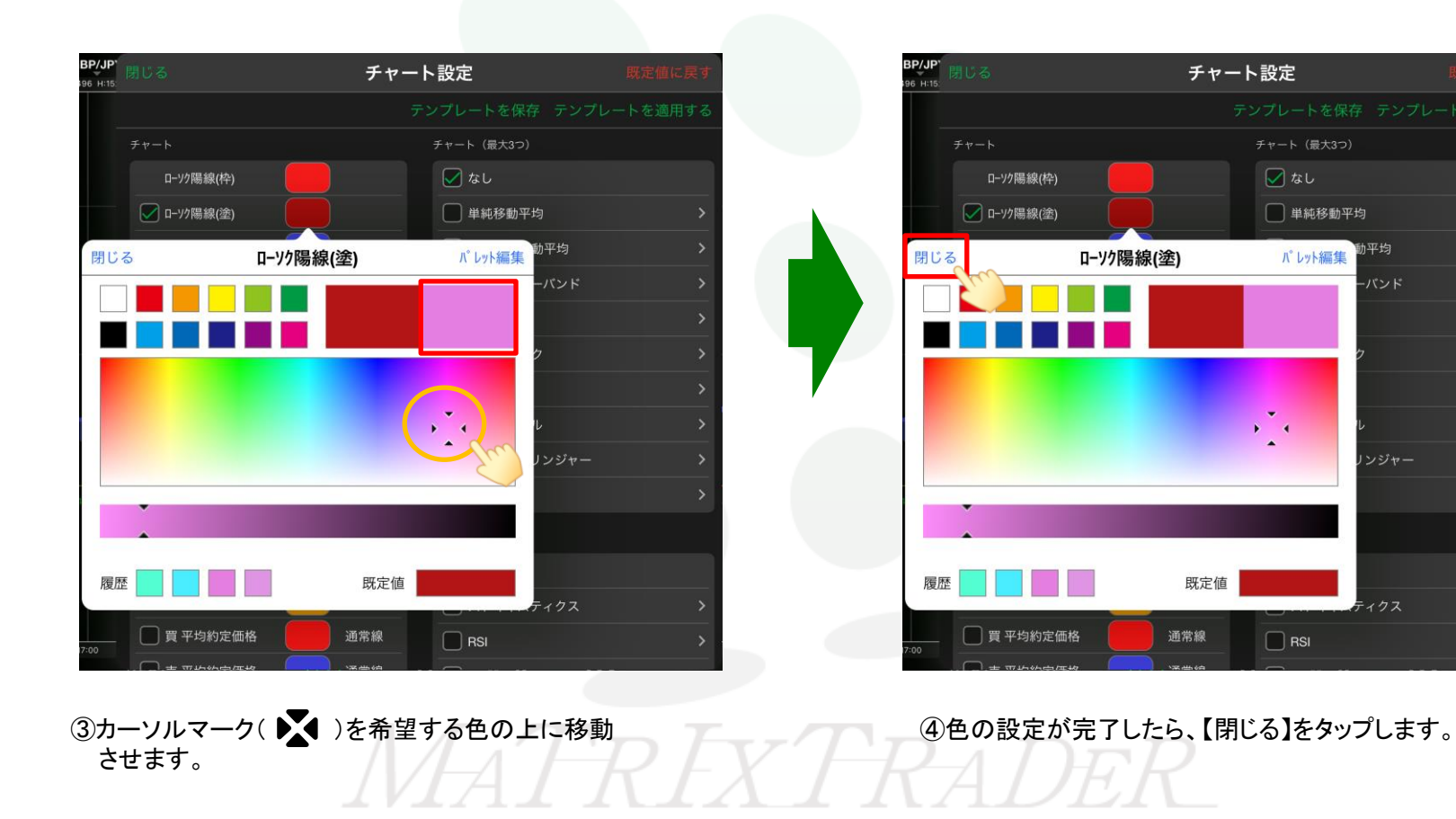

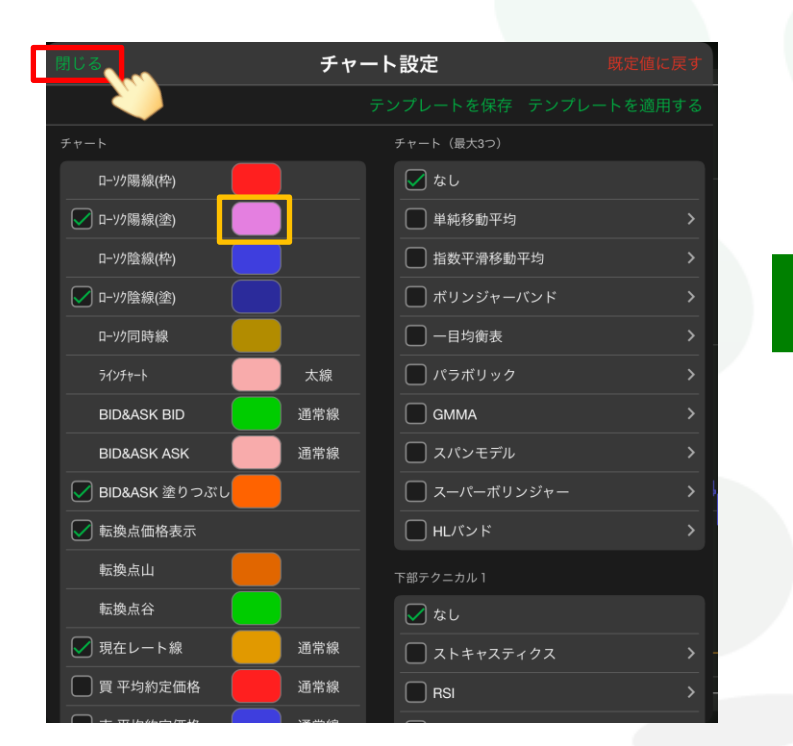

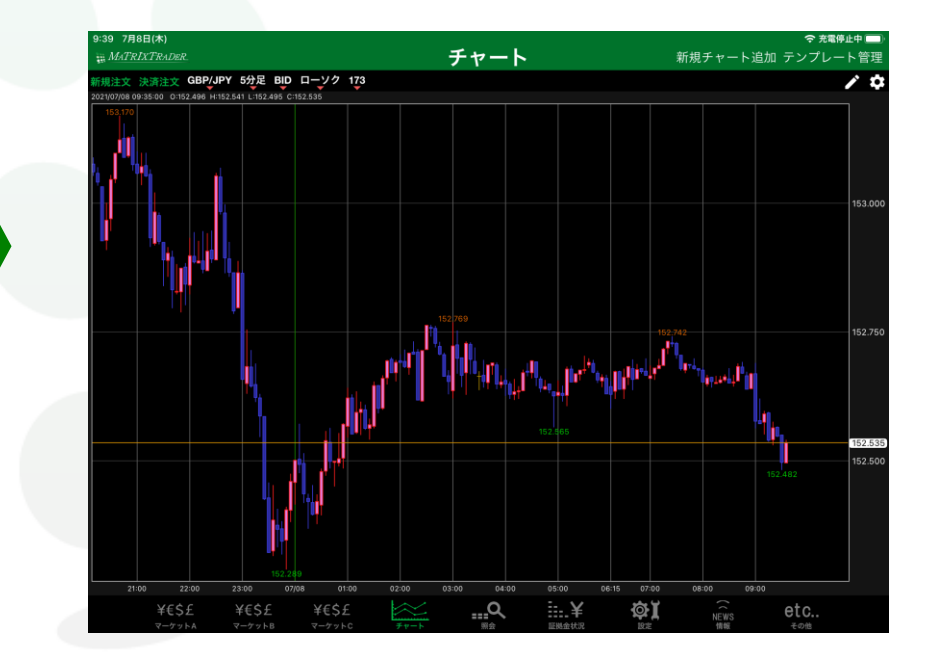

⑤【チャート設定】画面において【ローソク陽線(塗)】の カラー選択の色が指定した色に変わりました。 画面左上にある【閉じる】をタップします。

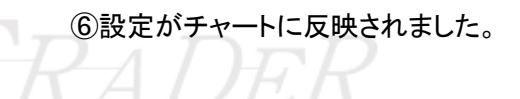

<u>目次</u>

## ■ラインの線種の変更方法

#### (例)ラインチャートの線種を変更します。

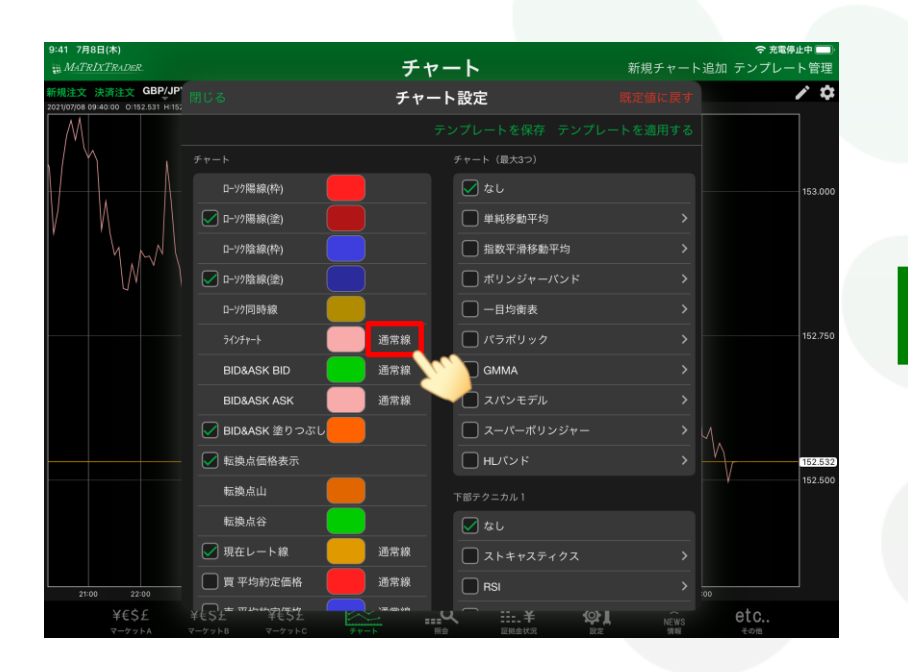

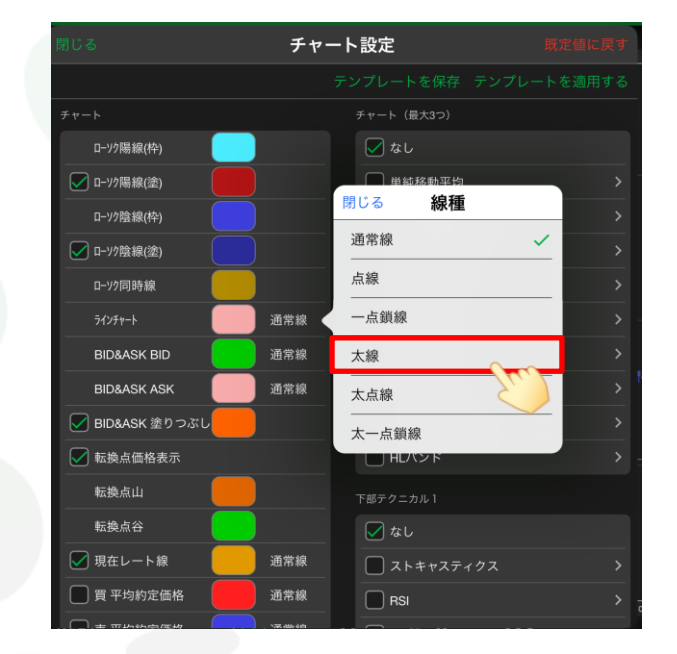

 【チャート設定】画面を開き、変更したい線種選択を タップします。
※ここでは、ラインチャートの線種を変更します。 ②【線種選択】画面が表示されました。 希望する線種をタップします。 ※ここでは、『太線』を選択します。

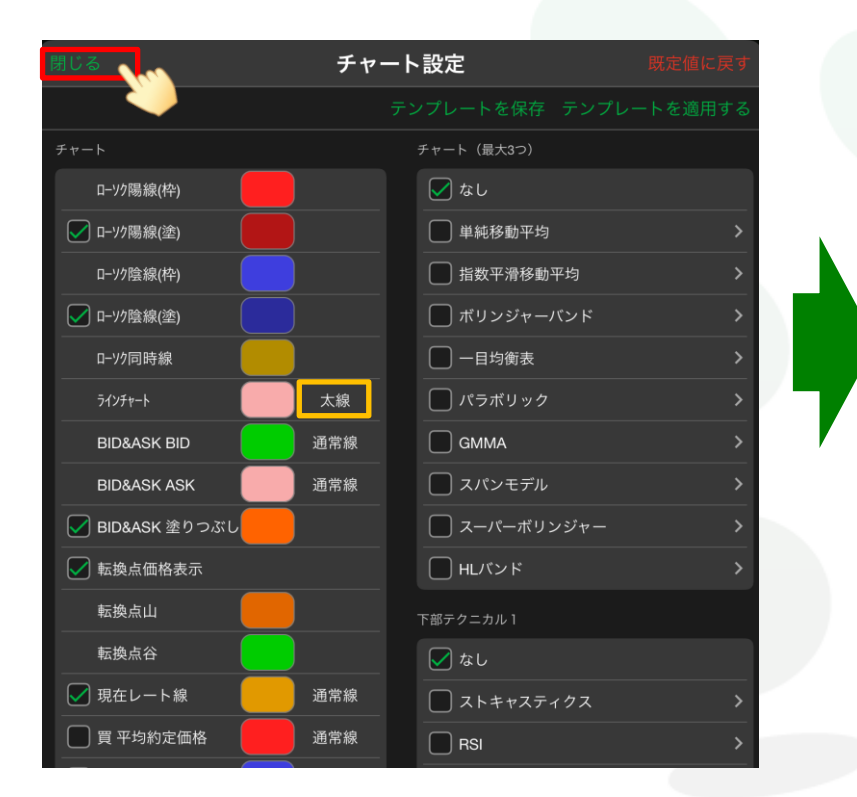

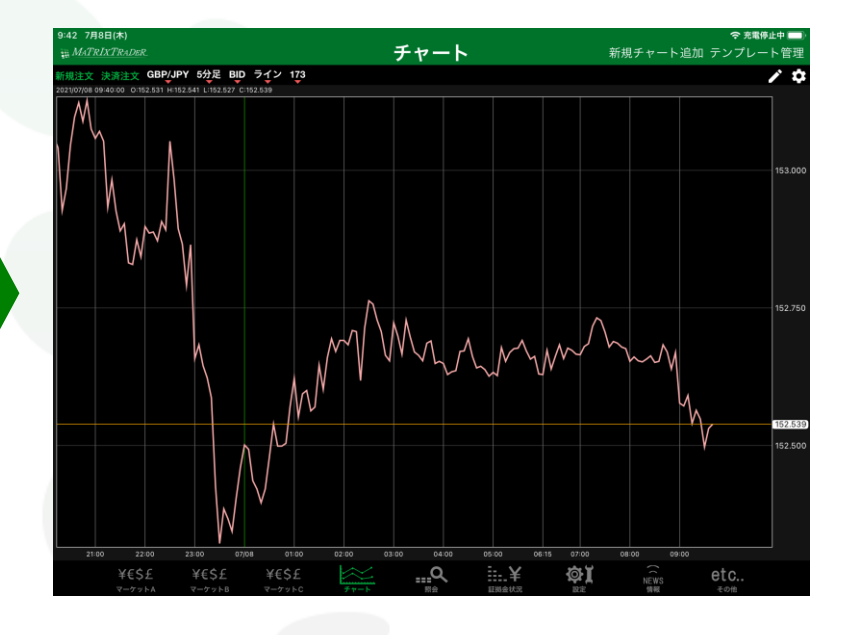

④設定がチャートに反映されました。

③【チャート設定】画面の【ラインチャート】の線種選択 の表示が、指定した『太線』に変更されました。 画面左上にある【閉じる】をタップします。

<u>目次</u>